www.ltsecurityinc.com.au (02) 91500787

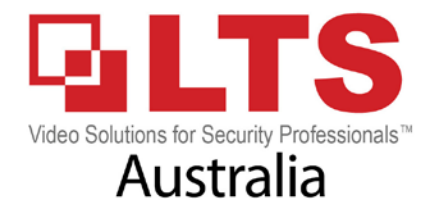

Menu -> Configuration -> Live View -> View

1. Select what output you want to configure for spot monitor output / Live view

|            |                                    | Configuration |
|------------|------------------------------------|---------------|
| General    | General View Channel-Zero Encoding |               |
| Network    | Video Output Interface             | HUMI X        |
|            | Camera No. Camera Name             |               |
| Alarm      | Section Ameri                      |               |
|            | D2 CMIP7352W-28                    |               |
| ALMON/LW/  | D3 Camera 01                       | 5 8 4         |
| Exceptions | T D4 Basement                      | D2 🗵 D9 🗷     |
|            | D5 IPCamera 05                     | 9 10 11       |
| N User     | D6 Packing                         | D6 🗷 D10 🗷    |
| to POS     | 🛨 D7 stairway                      |               |
|            | 🚽 D8 Camera 01                     |               |
|            | T D9 4MP 7442W-28                  |               |
|            | 🛫 D10 IPCamera 10                  |               |
|            | 🔫 D11 IPCamera 11                  |               |

2. Select what cameras you want displayed & in what layout (Quad/ 9 split etc) You can move them around as you like.

| /ideo Output | Interface    | HDMI  |    |       |       |
|--------------|--------------|-------|----|-------|-------|
| Camera No.   | Camera Name  |       | 2  |       | 3     |
| 92 (D)1      | (BIMIP)      | D1    |    | D4 🗷  | D3 🖻  |
| ୟ D2         | CMIP7352W-28 |       |    |       |       |
| ୟ D3         | Camera 01    | 5     | 6  |       | D11   |
| ୟ D4         | Basement     | D2    |    |       | LANS  |
| 🚽 D5         | IPCamera 05  |       | 10 |       |       |
| 🚽 D6         | Packing      | D6    |    | D10 🗷 | D14 🖻 |
| 🤜 D7         | stairway     | - 13  | 14 |       | 15    |
| 🚽 D8         | Camera 01    | D13   |    | D15 🗵 | D5 🗵  |
| 🚽 D9         | 4MP 7442W-28 |       |    |       |       |
| 🧔 D10        | IPCamera 10  | 2 * 2 |    |       |       |
| 🚽 D11        | IPCamera 11  |       |    |       |       |

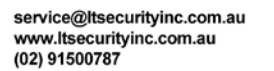

- 3. After configuring your layout for the Outputs. Go back to "General Tab"
- 4. Select the Output under "Video Output Interface" & Press Apply

| · General                     | General View Channel-Zero Encoding | Configuration           |  |  |
|-------------------------------|------------------------------------|-------------------------|--|--|
| 🖧 Network                     | Video Output Interface             |                         |  |  |
| Alarm                         | Live View Mode Dwell Time          | HDMI<br>VGA<br>Aux CVBS |  |  |
| <ul> <li>Live View</li> </ul> | Enable Audio Output                |                         |  |  |
| ▲ Exceptions                  | Event Output                       | НОМІ                    |  |  |
| al-User                       | Full Screen Monitoring Dwell Time  | 10s                     |  |  |
| D POS                         |                                    |                         |  |  |

5. Select the "Live view mode" you want displayed e.g for Quad select 2\*2 or 9 split 3\*3 & Press Apply

| • 📖 📽 <mark>ᅇ</mark> 😵           | O                                                                                                    | Configuration                                                                                                    |  |  |  |  |  |
|----------------------------------|----------------------------------------------------------------------------------------------------|----------------------------------------------------------------------------------------------------|--|--|--|--|--|
| View Channel-Zero Encoding       |                                                                                                    |                                                                                                    |  |  |  |  |  |
| leo Output Interface             | HDMI                                                                                                    |                                                                                                    |  |  |  |  |  |
| e View Mode                      |                                                                                                    |                                                                                                    |  |  |  |  |  |
| vell Time                        | 1*1                                                                                                    |                                                                                                    |  |  |  |  |  |
| able Audio Output                | 1+5                                                                                                    |                                                                                                    |  |  |  |  |  |
| lume                             | 3*3                                                                                                    |                                                                                                    |  |  |  |  |  |
| vent Output                      | 2014C                                                                                                    | -                                                                                                    |  |  |  |  |  |
| III Screen Monitoring Dwell Time | 10s                                                                                                    |                                                                                                    |  |  |  |  |  |
|                                  |                                                                                                    |                                                                                                    |  |  |  |  |  |
|                                  |                                                                                                    |                                                                                                    |  |  |  |  |  |
|                                  |                                                                                                    |                                                                                                    |  |  |  |  |  |
|                                  | View Channel-Zero Encoding<br>View Channel-Zero Encoding<br>deo Output Interface<br>e View Mode<br>well Time<br>hable Audio Output<br>blume<br>vent Output<br>ull Screen Monitoring Dwell Time | Image: Second second secon |  |  |  |  |  |